# ACE INSTRUCTOR BOOKLET

How to:

Log in to your MyCCC Account Log in to Blackboard View a Class List Enter Final Grades

# How to Log into MyCCC for the First Time

USER NAME: jgiorda1\_\_\_\_\_

PASSWORD: \_\_\_\_\_

COLLEGE ID #: \_\_\_\_\_C00198481

 Open an internet browser (Safari, Chrome, Internet Explorer, Mozilla Firefox, Microsoft Edge, or etc.) from the computer and then type in <u>https://myccc.corning-cc.edu</u> then press **Enter** or **Go** on the keyboard.

This is what it will look like from a computer browser:

| '   |
|-----|
| edu |
|     |

2. When the MyCCC logon screen is displayed, it will ask for a **User Name** (included in your letter) and Password. Type in your supplied username and your 6-digit date of birth (mmddyy), then click or tap the **Sign In** button

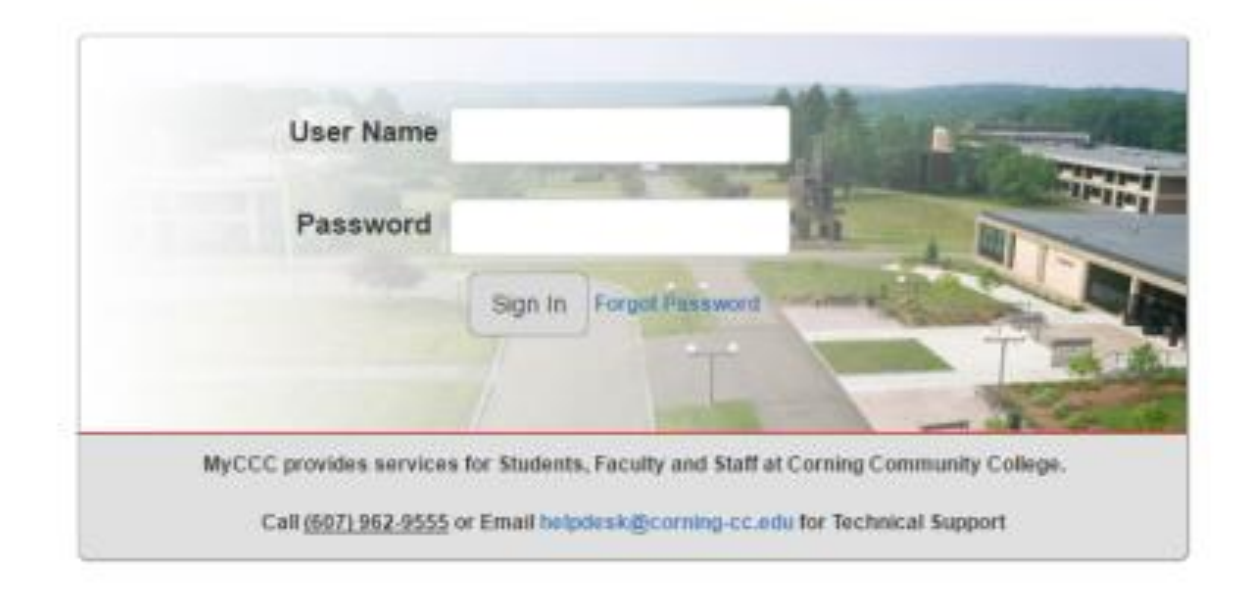

3. Once logged on, the system will direct you to change your password. Type in your <u>6-digit date of birth password in the current password</u> box then type in a **new password and confirm that new password**. Click or tap on the **Save Changes** button. Note: the new password does need to meet the password requirements which are identified on this display.

| Corning community college         State University of New York    Password Change Required The system administrator requires you to change your password before proceeding to the portal. |                            |            |                       |                                                                                                    |  |
|----------------------------------------------------------------------------------------------------|----------------------------|------------|-----------------------|----------------------------------------------------------------------------------------------------|--|
| Please enter you<br>Current password:<br>New password:<br>Confirm password:                                                                                                    | ur current password and ne | w password | Password Requirements | <ul> <li>Minimum password length is 8.</li> <li>Maximum password length is 40.</li> <li>Password must contain a letter</li> <li>Password must contain a digit</li> </ul> |  |
|                                                                                                    |                            |            | ellucian = 437        | Save Changes                                                                                                    |  |

4. If the password is successfully changed, a message will show prompting "Click here to proceed". Proceed as directed.

| State University of New York                                                                                               |                       |                                                                                            |  |  |  |  |
|----------------------------------------------------------------------------------------------------|-----------------------|--------------------------------------------------------------------------------------------|--|--|--|--|
| Password Change Required<br>The system administrator requires you to change your password before proceeding to the portal. |                       |                                                                                            |  |  |  |  |
| Please enter your current password and new password                                                                        | Password Requirements | Minimum password length is 8.                                                              |  |  |  |  |
| Current password:                                                                                                    |                       | <ul> <li>Maximum pass word length is 40.</li> </ul>                                        |  |  |  |  |
| New password:                                                                                                    |                       | Password must contain a letter                                                             |  |  |  |  |
| Confirm password:                                                                                                    |                       | Password must contain a digit                                                              |  |  |  |  |
| Your account data has been successfully updated.<br>Click here to proceed                                                  |                       | Save Changes<br>ellucian <sub>**</sub> 4375 Fair Lakes Court, Fairfax, Virginia 22033, USA |  |  |  |  |

5. The next page that will display is the security questions page. Four security questions need to be answered. Default questions or personal questions can be used. After answering the questions click or tap on the **Submit Setup** box.

| Corning community college<br>State University of New York                                                                                                    |                                                                                       |                                                                       |
|----------------------------------------------------------------------------------------------------|---------------------------------------------------------------------------------------|-----------------------------------------------------------------------|
| Secret Questions and Answers Setup                                                                                                    |                                                                                       |                                                                       |
| You are required to setup your secret questions and answers because you have not pr                                                                                                    | eviously done so.                                                                     |                                                                       |
| The secret question and answer pairs that you supply can be used to login if you forge                                                                                                    | t your password. The questions and                                                    | answers that you provide should be difficult for others to guess.     |
| The following question and answer constraints are in place:                                                                                                    |                                                                                       |                                                                       |
| <ul> <li>The minimum number of valid question and answer question pairs that are required.</li> <li>The minimum number of significant characters in a user-defined question is: 10</li> <li>The minimum number of significant characters in an answer is: 3</li> <li>Answers are not case sensitive (when answering the questions different upper a Whitespace in answers is not significant (when answering the questions a different Duplicate answers are not allowed.</li> </ul> | ired is: 3<br>nd lower case characters may be su<br>nn number of space characters may | pplied).<br>be supplied).                                             |
| Login Password:                                                                                                    |                                                                                       |                                                                       |
| Questions                                                                                                    | Answers                                                                               |                                                                       |
| What was your first pet?                                                                                                    |                                                                                       |                                                                       |
| What is your fathers middle name?                                                                                                    |                                                                                       |                                                                       |
| What city/town were you born in?                                                                                                    |                                                                                       |                                                                       |
| What High School did you attend?                                                                                                    |                                                                                       |                                                                       |
| Pick your own question                                                                                                    |                                                                                       |                                                                       |
|                                                                                                    | Submit Setup Cancel                                                                   |                                                                       |
|                                                                                                    |                                                                                       | <b>ellucian</b> - 4375 Fair Lakes Court, Fairfax, Virginia 22033, USA |

6. Upon successfully submitting the questions and answers, click or tap on "Click here to continue" to proceed to the MyCCC welcome page.

| State University of New York                                                                                 |                                                                                   |
|----------------------------------------------------------------------------------------------------|-----------------------------------------------------------------------------------|
| Secret Questions and Answers Setup Success<br>You have successfully setup your secret questions and answers. |                                                                                   |
| Click here to continue.                                                                                      | <b>ellucian</b> <sub>10</sub> 4375 Fair Lakes Court, Fairfax, Virginia 22033, USA |

## HOW TO LOG IN TO BLACKBOARD AND YOUR CCC EMAIL ACCOUNT

Log into your MyCCC account by going to myccc.corning-cc.edu.

|                                                                                                    |                                                                                                    |                                                                                                    | My Banner Blac                                               | kboard Emai/C    |
|----------------------------------------------------------------------------------------------------|----------------------------------------------------------------------------------------------------|----------------------------------------------------------------------------------------------------|--------------------------------------------------------------|------------------|
| Welcome Student Employee Faculty                                                                                                    |                                                                                                    |                                                                                                    | Search                                                       |                  |
| MyCCC Links                                                                                                    | Campus & Personal Announcements                                                                                                    |                                                                                                    | information Technology                                       |                  |
| eademic Programs<br>cademic Calendar<br>thietics<br>CC ID Number<br>hild Care<br>ouise Catalog<br>ourse Catalog<br>the Gree<br>ining<br>subrest States<br>actitutes Misser Plan<br>overnance<br>reen Campus<br>formation Technology<br>bibrary<br>liddlo States<br>ffice of the President | Announcements Subject  Externet Plansmart Estate Plansing on June 3  Library and Learning Commons Invers  Statemts will som their Blackboard commons on Tansdey, May 31  Friday Forum - June 3, 2016, 12 p.m Spencer Hill Compus  Library Survey GHT Cand Wheter  Friday Forum - June 3, 2016, 12 p.m Spencer Hill Compus  Cutorary Survey GHT Cand Wheter  Friday Forum - Kvalability  Construction - Summer Karas  Sy Office of the President  Office of the President  Office of President  Office of President  Office of President | All         Image: Control of the control of the control of the | Technology Alerts:                                           | o he cure to use |
| rategic Planning<br>ignee Works<br>inis My Account Portlet<br>lickhere to edit My Account                                                                                                    | MyCCC Events  Friday, June 3  0:00am Friday Foum Showing events until 7/31. Look for more                                                                                                    |                                                                                                    | Acceptable Uber PHity<br>Academic Uberputing Code of Conduct |                  |
| - A <b>B 7 W R</b>                                                                                                    | × ()                                                                                                    |                                                                                                    | Desitop 🎽 🤘 🔀 🍋 f                                            | NR E O           |
| nis is the opening                                                                                                    | page once you have successfull                                                                                                    | y logged in to yo                                                                                                    | ur MyCCC accoun                                              | t.               |
|                                                                                                    |                                                                                                    |                                                                                                    |                                                              |                  |

## HOW TO VIEW A CLASS LIST OR ENTER YOUR FINAL GRADES

Personal Information Student Services & Financial Aid Faculty & Advisor Finance

| Main Menu  Personal Information Uddte addresses, contad information or marital status; review name or social security number change information; Change your PIN; Customize your directory profile. Student & Financial Aid Apply for Admission, Register, View your academic records and Financial Aid  Faculty & Advisors Enter Grades and Registration Overrides, View Class Listi and Student Information Employee Time sheets, time off, benefits, leave or job data, paystubs, W2 and T4 forms,W4 data. Finance Create or review financial documents, budget information, approvals. Ethnicity Survey                     | Search                                                                                                    | ACCESSIBILITY     | SITE MAP | HELP | EXIT |
|----------------------------------------------------------------------------------------------------|----------------------------------------------------------------------------------------------------|-------------------|----------|------|------|
| Personal Information<br>Update addresses, contact information or marital status; review name or social security number change information; Change your PIN; Customize your directory profile.<br>Student & Financial Aid<br>Apply for Admission, Register, View your academic records and Financial Aid<br>Faculty & Advisors<br>Enter Grades and Registration Overrides, View Class Lists and Student Information<br>Employee<br>Time sheets, time off, benefits, leave or job data, paystubs, W2 and T4 forms,W4 data.<br>Finance<br>Create or review financial documents, budget information, approvals.<br>Ethnicity Survey | Main Menu                                                                                                    |                   |          |      |      |
|                                                                                                    | Personal Information Update addresses, contact information or marital status; review name or social security number change information; Change your PIN; Customize your d Student & Financial Aid Apply for Admission, Register, View your academic records and Financial Aid Faculty & Advisors Enter Grades and Registration Overrides, View Class Lists and Student Information Employee Time sheats; time off, benefits, leave or job data, paystubs, W2 and T4 forms,W4 data. Finance Create or review financial documents, budget information, approvals. Ethnicity Survey | irectory profile. |          |      |      |

**CLICK ON FACULTY AND ADVISORS** 

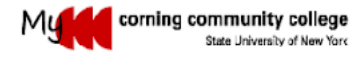

| Personal Information | Student Services & Financial Aid | Faculty & Advisor | Employee | Finance |  |
|----------------------|----------------------------------|-------------------|----------|---------|--|
|----------------------|----------------------------------|-------------------|----------|---------|--|

Search

RETURN TO MENU SITE MAP HELP EXIT

Faculty Services

| Student Information Menu<br>Term Selection<br>CRN Selection<br>Faculty Detail Schedule<br>Week at a Glance<br>Detail Class List<br>Summary Vast List<br>Summary Wart List<br>Midterm Crades<br>Final Grades<br>Registration Overrides<br>Add or Drop Classes<br>Look Up Classes<br>Active Assignment S<br>Assignment History<br>Class Schedule<br>Course Catalog<br>Syllabus Information<br>Office Hours<br>Early Warning Web Application                      |                               |
|----------------------------------------------------------------------------------------------------|-------------------------------|
| Term Selection<br>CRN Selection<br>Faculty Detail Schedule<br>Week at a Glance<br>Detail Class List<br>Summary Class List<br>Detail Wait List<br>Summary Wait List<br>Midterm Grades<br>Final Grades<br>Registration Overrides<br>Add or Drop Classes<br>Look Up Classes<br>Look Up Classes<br>Active Assignment Bistory<br>Class Schedule<br>Course Catalog<br>Syllabus Information<br>Office Hours<br>Early Warning Web Application                          | Student Information Menu      |
| CRN Selection<br>Faculty Detail Schedule<br>Week at a Glance<br>Detail Class List<br>Summary Class List<br>Detail Wait List<br>Summary Wait List<br>Midtern Orades<br>Final Grades<br>Registration Overrides<br>Add or Drop Classes<br>Look Up Classes<br>Look Up Classes<br>Active Assignments<br>Assignment History<br>Class Schedule<br>Course Catalog<br>Syllabus Information<br>Office Hours<br>Early Warning Web Application                             | Ferm Selection                |
| Faculty Detail Schedule         Week at a Glance         Detail Class List         Summary Class List         Detail Wait List         Summary Wait List         Midterm Grades         Registration Overrides         Add or Drop Classes         Look Up Classes         Active Assignments         Assignment History         Class Schedule         Course Catalog         Syllabus Information         Office Hours         Early Warning Web Application | CRN Selection                 |
| Week at a Glance         Detail Class List         Summary Class List         Detail Wait List         Midterm Grades         Final Grades         Registration Overrides         Add or Drop Classes         Look Up Classes         Active Assignments         Assignment History         Class Schedule         Course Catalog         Syllabus Information         Office Hours         Early Warning Web Application                                      | Faculty Detail Schedule       |
| Detail Class List<br>Summary Class List<br>Detail Wait List<br>Summary Wait List<br>Midterm Grades<br>Final Grades<br>Registration Overrides<br>Add or Drop Classes<br>Look Up Classes<br>Look Up Classes<br>Active Assignments<br>Assignment History<br>Class Schedule<br>Course Catalog<br>Syllabus Information<br>Office Hours<br>Early Warning Web Application                                                                                             | Week at a Glance              |
| Summary Class List         Detail Wait List         Summary Wait List         Midterm Grades         Final Grades         Registration Overrides         Add or Drop Classes         Look Up Classes         Active Assignments         Assignment History         Class Schedule         Course Catalog         Syllabus Information         Office Hours         Early Warning Web Application                                                               | Detail Class List             |
| Detail Wait List         Summary Wait List         Midterm Grades         Final Grades         Registration Overrides         Add or Drop Classes         Look Up Classes         Active Assignments         Assignment History         Class Schedule         Course Catalog         Syllabus Information         Office Hours         Early Warning Web Application                                                                                          | Summary Class List            |
| Summary Walt List<br>Midterm Grades<br>Final Grades<br>Registration Overrides<br>Add or Drop Classes<br>Look Up Classes<br>Active Assignments<br>Assignment History<br>Class Schedule<br>Course Catalog<br>Syllabus Information<br>Office Hours<br>Early Warning Web Application                                                                                                    | Detail Wait List              |
| Midterm Grades<br>Final Grades<br>Registration Overrides<br>Add or Drop Classes<br>Look Up Classes<br>Active Assignments<br>Assignment History<br>Class Schedule<br>Course Catalog<br>Syllabus Information<br>Office Hours<br>Early Warning Web Application                                                                                                    | Summary Walt List             |
| Final Grades         Registration Overrides         Add or Drop Classes         Look Up Classes         Active Assignments         Assignment History         Class Schedule         Course Catalog         Syllabus Information         Office Hours         Early Warning Web Application                                                                                                    | Midterm Grades                |
| Registration Overrides         Add or Drop Classes         Look Up Classes         Active Assignments         Assignment History         Class Schedule         Course Catalog         Syllabus Information         Office Hours         Early Warning Web Application                                                                                                    | Final Grades                  |
| Add or Drop Classes<br>Look Up Classes<br>Active Assignments<br>Assignment History<br>Class Schedule<br>Course Catalog<br>Syllabus Information<br>Office Hours<br>Early Warning Web Application                                                                                                    | Registration Overrides        |
| Look Up Classes<br>Active Assignments<br>Assignment History<br>Class Schedule<br>Course Catalog<br>Syllabus Information<br>Office Hours<br>Early Warning Web Application                                                                                                    | Add or Drop Classes           |
| Active Assignments<br>Assignment History<br>Class Schedule<br>Course Catalog<br>Syllabus Information<br>Office Hours<br>Early Warning Web Application                                                                                                    | Look Up Classes               |
| Assignment History<br>Class Schedule<br>Course Catalog<br>Syllabus Information<br>Office Hours<br>Early Warning Web Application                                                                                                    | Active Assignments            |
| Class Schedule<br>Course Catalog<br>Syllabus Information<br>Office Hours<br>Early Warning Web Application                                                                                                    | Assignment History            |
| Course Catalog<br>Syllabus Information<br>Office Hours<br>Early Warning Web Application                                                                                                    | Class Schedule                |
| Syllabus Information<br>Office Hours<br>Early Warning Web Application                                                                                                    | Course Catalog                |
| Office Hours<br>Early Warning Web Application                                                                                                    | Syllabus Information          |
| Early Warning Web Application                                                                                                    | Office Hours                  |
|                                                                                                    | Early Warning Web Application |
|                                                                                                    |                               |

This is the list of options available from the Faculty and Advisor menu.

You must first choose the term that you want to be working on.

In order to see your class lists, choose Summary Class List.

#### GRADES

-In order to Enter Grades, choose Final Grades.

#### **Grades Continued:**

| RETURN TO MENUL SITE MAP HELE EXIT          |
|---------------------------------------------|
| TRETIRN TO MEN I SITE MAP HELE EXIT         |
| to be in.                                   |
| to be in.                                   |
| to be in.                                   |
| to be in.                                   |
| to be in.                                   |
|                                             |
|                                             |
|                                             |
|                                             |
|                                             |
|                                             |
|                                             |
|                                             |
|                                             |
|                                             |
|                                             |
|                                             |
| RETURN TO MENU STEE MAP HEEP EXTL           |
|                                             |
|                                             |
|                                             |
| Enter Section Identifier (CDN) Directly 1   |
| Elenter Section Identifier (CRN) Directly J |
|                                             |
|                                             |
| ×                                           |
| -                                           |

If you are teaching more than one course, use the drop down arrow to choose the correct class for which you would like to work with and hit the Submit button.

### **Grades Continued:**

| ← ①                                                                                              | C Q in ct leonard knozvile th                                                                                |
|--------------------------------------------------------------------------------------------------|----------------------------------------------------------------------------------------------------|
| Most Visited 🛞 Getting Started 📐 Latest Headlines 🛞 Pin It                                       |                                                                                                    |
| My corning community college                                                                     |                                                                                                    |
| State University of New York                                                                     |                                                                                                    |
|                                                                                                  |                                                                                                    |
|                                                                                                  |                                                                                                    |
|                                                                                                  |                                                                                                    |
|                                                                                                  |                                                                                                    |
| Personal Information Student Services & Financial Aid Faculty & Advisor Employee                 | Finance                                                                                                    |
| Search Go                                                                                        | RETURN TO MENU SITE MAP HELP EXIT                                                                            |
|                                                                                                  |                                                                                                    |
| Final Grade Worksheet                                                                            |                                                                                                    |
| Finter final grades and last attendance date and hours. If Confidential appears next to          | a student's name, the personal information is to be kept confidential.                                       |
|                                                                                                  |                                                                                                    |
| Course Information<br>Accounting Practices - ACCT 1000 Y02                                       |                                                                                                    |
| CRN: 27520                                                                                       |                                                                                                    |
| Course Start/End Date: 08/22/2016 to 12/18/2016                                                  |                                                                                                    |
| Students Registered:                                                                             |                                                                                                    |
| Students Gradeu: 0                                                                               |                                                                                                    |
| $^{ m \Delta}$ Please submit the grades often. There is a 240 minute time limit starting at 03:4 | 46 pm on May 31, 2016 for this page.                                                                         |
|                                                                                                  |                                                                                                    |
| Final Grades                                                                                     |                                                                                                    |
| Record Number Student Name ID Credits Registration Status Gra                                    | ade Rolled Last Attend Date Attend Hours Registration Number                                                 |
| 1 Sanford, Deborah L. C00109475 4.000 **Registered** No                                          | mm/DD/YYYY 0-999,99                                                                                          |
| May 31, 2016                                                                                     |                                                                                                    |
| Submit Reset                                                                                     |                                                                                                    |
|                                                                                                  |                                                                                                    |
| ${																																				$                                                          | 46 pm on May 31, 2016 for this page.                                                                         |
|                                                                                                  |                                                                                                    |
|                                                                                                  |                                                                                                    |
| [ Term Selection ]                                                                               | CRN Selection   Class List   Faculty Detail Schedule   Mid-Term Grades   Student Menu   Summary Class List ] |
|                                                                                                  |                                                                                                    |
|                                                                                                  |                                                                                                    |
|                                                                                                  |                                                                                                    |
| ou would then choose the grade the students e                                                    | earned by clicking on the drop down arrow.                                                                   |
| 0                                                                                                | , , , ,                                                                                                    |
|                                                                                                  |                                                                                                    |
|                                                                                                  |                                                                                                    |
| would ONLV enter the Last Attend Date IF a                                                       | student earned an "F" grade                                                                                  |
| ou would onter enter the Last Attenu Date IF a                                                   | Student camed all r glade.                                                                                   |
|                                                                                                  |                                                                                                    |

Then you would click Submit and your grades should be entered.